附件1、啟用查核金額以上在建工程標案災害示警通知服務操作說明

| 公共工程標案管理系統                           |
|--------------------------------------|
| (本系統由執行單位填報)<br>請輸入使用者代號及密碼<br>使用者代號 |
| 密碼 通知   登入系統 重新輸入                    |
| 加入我的最愛                               |
|                                      |

STEP1、登錄本會公共工程標案管理系統

# STEP2、登錄系統後,按「確定」鍵

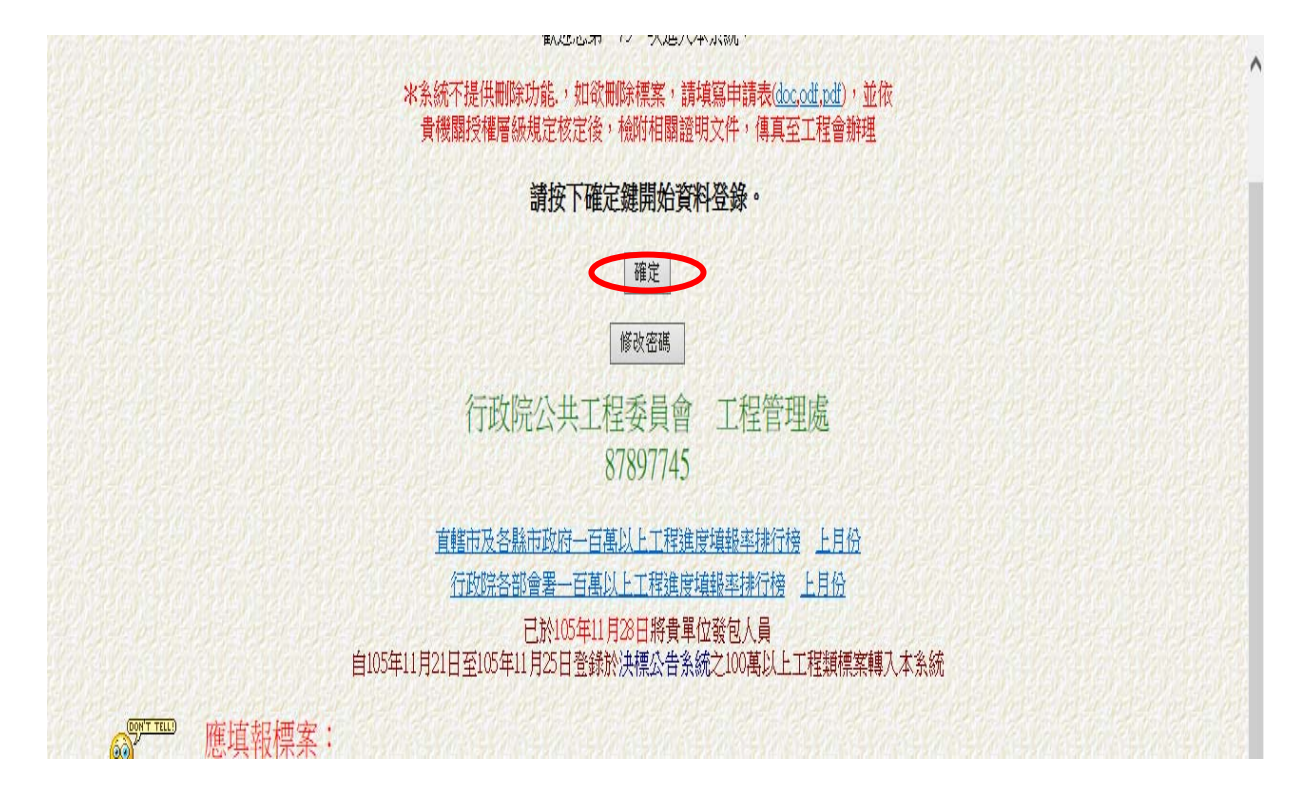

| 回入口 回應回 公共工程標案管理資訊系統 |                    |                      |  |
|----------------------|--------------------|----------------------|--|
| ※ 標案資料登録             | ☆標案査詢              | <b>《徐 統計分析</b>       |  |
| <b>※</b> 新增所屬內部單位    | ✤ 專案追蹤列管           | 分對所屬公告訊息             |  |
| <b>※</b> 技術處審議資料查論   | <b>※</b> 施工查核季報    |                      |  |
| <b>※</b> 承攬廠商編號查詢    | <b>※</b> 使用說明      | <b>《</b> 後用者帳號管理     |  |
| <b>※</b> 各機顯聯絡人員     | ※ 廠商帳號審查           |                      |  |
|                      | 您是本系統自90年01月01日起,第 | 24584 <sub>位訪客</sub> |  |

STEP4、輸入巨額工程標案編號或名稱關鍵字後,按「開始查詢」鍵

| (1991) (1994) 公共工程標案管理資訊系統>標案資料登錄         |                                             |
|-------------------------------------------|---------------------------------------------|
| ©可輸入標案 <mark>部分</mark> 編號查詢               | <sup>②</sup> 或輸入標案名稱 <mark>關鍵:字</mark> 直接查詢 |
|                                           |                                             |
|                                           |                                             |
| 開始查詢 清除條件                                 | 開始查詢」清除條件                                   |
| ©如不知道標案編號或名稱,請                            | 按下面按鈕進入選單式查試登錄                              |
| テレッシュ ション・ション・ション・ション・ション・ション・ション・パー 所有金額 |                                             |
| 發包預算3                                     | 200萬以上                                      |
| 發包預算100                                   | )萬至5000萬                                    |
| 發色預算1                                     | 7以第00                                       |
| 完工未職                                      | 收案件                                         |
| 1000000000000000000000000000000000000     | 商滿意度案件                                      |
| 以前年度完                                     | 工變收案件                                       |
| 規劃設計監                                     | 造务務標案                                       |
| ◎如要新增標案,請用選單式登錄進入後,確定構                    | 緊簧資料未曾建立,點選上方新增標案按鈕即可。                      |
|                                           |                                             |
|                                           |                                             |
|                                           |                                             |

#### STEP5、確認及選擇擬啟用災害示警服務之標案對象

92年07月起100萬以上工程類標案資料將自動由招標公告之決標資料轉入,不需新增,如果標案配合專案計畫列管 需於預算核定後即開始列管發包狀況,或非屬100萬以上工程類標案主動納入管理時,請按<u>新增標案</u>建立標案基本資料 表列之標案如係貴單位發包,決標後將交由下屬單位執行,請將決標相關資料填妥後, 以變更執行機關移轉至下屬機關,再由該機關人員繼續登錄後續執行情形資料。 如要查詢已完工標案或非工程類標案資料可按<u>以前年度完工標案</u>查詢 (下表僅顯示貴機關直接執行之本年度在建工程標案,如要登錄下屬單位執行之標案,請改用下屬單位之密碼)

#### 重新整理

|   | 標案編號                   | 標案名稱      | <b>置際</b><br>決標日期                       | 決標金額      | 置際<br>開工日期 | 進度年月   | 預定進度    | 實際進度    | 差異    |
|---|------------------------|-----------|-----------------------------------------|-----------|------------|--------|---------|---------|-------|
| 1 | .001                   | 1         | 19 - 19 19 - 19 - 19 - 19 - 19 - 19 - 1 |           |            |        | 尚未決林    | 票       |       |
| 2 | ? test001              | 展約計合測試用工程 | 103/01/09                               | 5,200,000 | 103/01/12  | 104/08 | 100.00% | 100.00% | 0.00% |
| 序 | 家縣紅色表示5000萬以上工程未提報品管人員 |           |                                         |           |            |        |         |         |       |

## STEP6、選按「地理座標(B10)」鍵

| A CHE R. D. |                   |                                  | 1                    |                                      |                |                              |       |
|-------------|-------------------|----------------------------------|----------------------|--------------------------------------|----------------|------------------------------|-------|
| 案編號         | test001           | 001                              |                      |                                      | 水電工程           |                              |       |
| 行單位         | 行政院公共工程委員會        | Ì                                |                      |                                      |                |                              |       |
| 辦機關         | 行政院公共工程委員會        | 1                                |                      | 主管機關                                 | 行政院公共日         | L.程委員會                       |       |
| 縱絡人         | <br>\$00          |                                  |                      | 聯絡電話                                 | 02-87897706    |                              |       |
|             | ( )               | การรัสสาวรั <i>ยไส</i> าวรัยสสาว |                      | ได้มีสมัสม                           | น้ะจะน้ะจ      | ห้องสาวจาร์สาวจาร์สาวจาร์สาว |       |
|             | 4                 |                                  | 資料登錄                 | 簡易填報說即                               | 1              |                              |       |
|             | 基本資料1(A1)         | <u>預算編列</u> (B1)                 | 承造廠商之品               | <u>一管人員(C1)</u>                      |                | 施工執行督導(DI)                   |       |
|             | <u>基本資料2(A2)</u>  | 各年度分配(182)                       | <u>承造廠商專任工程人員(@)</u> |                                      |                | 查核懲處狀況四2                     |       |
|             | 基本資料3(A3)         | <u>各月分配</u> (B3)                 |                      |                                      |                | 工安 <u>環保</u> D3)             |       |
|             | 基本資料4(A4)         | <u>營建資材需求(B4)</u>                | 監造單位現場               | 監造單位現場人員(cu)       規創設計監造PCM簽證人員(cn) |                | <u>異議申訴及訴訟</u> ®             |       |
|             | 基本資料5(A5)         | <u>執行進度</u> ®S                   | 規劃設計監護               |                                      |                | <u>服務満意度の</u> の              |       |
|             | 變更經費期程(46)        | <u>驗收資料</u> (B6)                 |                      |                                      |                | <u>五項指標</u> 06               |       |
|             | 停工狀況的             |                                  | 終止或解除合               | <u>約</u> (C7)                        |                | 人力霊求のの                       |       |
|             | 付款狀況(48)          |                                  | 施工相片(08)             |                                      |                | <u>影像連結</u> 08)              |       |
|             | <u> 分包廠商</u> (10) |                                  | <u> 檢(抽)驗紀錄</u>      | <mark>義</mark> (C9)                  | <b>匯至他系統D9</b> |                              |       |
|             | 流廢標紀錄(A10)        | <u>地理座標(B10)</u>                 | 通知廠商填報               |                                      |                | <u>履約情形計分(D10)</u>           | 24624 |

# STEP7、按「啟用災害示警功能服務」鍵(在建之重點防汛工程及查

核金額以上工程標案,會顯示此一按鍵)

#### 您於本系統建置之工程標案地理圖資,已結合全民督工通報開放民眾檢視; 務請確保圖資之完整及正確性,並納入施工告示牌之設置地點位置,謝謝! 建置標案圖資操作影片 (開啟WMV影片檔案後,請調高電腦喇叭音量,以獲致較好之視聽效果) ♥♥♥♥♥ 確認並開始編繪補正地理圖資 至「基本資料1」修正以上資料 啟用災害示警功能服務 工程位置圖: 1.地理圖台適用於支援HTML5之瀏覽器(如Chrome、Firefox、IE10以上等) 2.如地圖未能顯示,請改點選下方的GoogleMap圖台連結使用 Taiwan Strait Misoli County 金門勝 Kinmen County 0 花頭縣 Hualien County 6 南投縣 Nantou County 雲林縣 nty unlin C 澎湖縣 Penghu County ount 東縣 Taitung County H ang City 屏東縣 Pingtung County http://cmdweb.pcc.gov.tw/pccms/owa/prjedit.editprj1

STEP8、填入機關連絡人、是否接收示警通知、手機號碼、電子郵件、臨近關鍵標的物等資料,按「送出」鍵

| 選用接收災害示警通知服務(有*符號者為必填欄位 送出 |                                                                                                 |  |  |  |
|----------------------------|-------------------------------------------------------------------------------------------------|--|--|--|
| 主辦機關                       | 1政部土地重劃工程處                                                                                      |  |  |  |
| 標案編號                       | 101006                                                                                          |  |  |  |
| 標案名稱                       | 機場捷運A7站地區區段徵收公共工程第二標                                                                            |  |  |  |
| 重點防汛工程註記                   | 是                                                                                               |  |  |  |
| *機關連絡人                     | 陳先生                                                                                             |  |  |  |
| *是否接收示警通知                  | ○ 是 ○ 否(如本項選擇否,將下會收到任何示警通知)                                                                     |  |  |  |
| 手機號碼                       | (接收示警通知如選擇是,請登錄1組正確之10碼數字號碼)                                                                    |  |  |  |
| 電子郵件                       | tl.chen@mail.lceb.gov.tw (賽收示警通知如選擇是,請登錄1組正確之電子郵件位址)                                            |  |  |  |
| 臨近關鍵標的物                    | ★項服務將先以圖台標示之名施工地點座標,與示警通知之影響區域進行溝稽;另可填寫6組鄰近工程之正確標的物名稱<br>(至少3字),如○○水庫、○○溪、○○河、○○村、○○里等,以利進一步勾稽) |  |  |  |

### 附件2、行動推播服務簡要指引

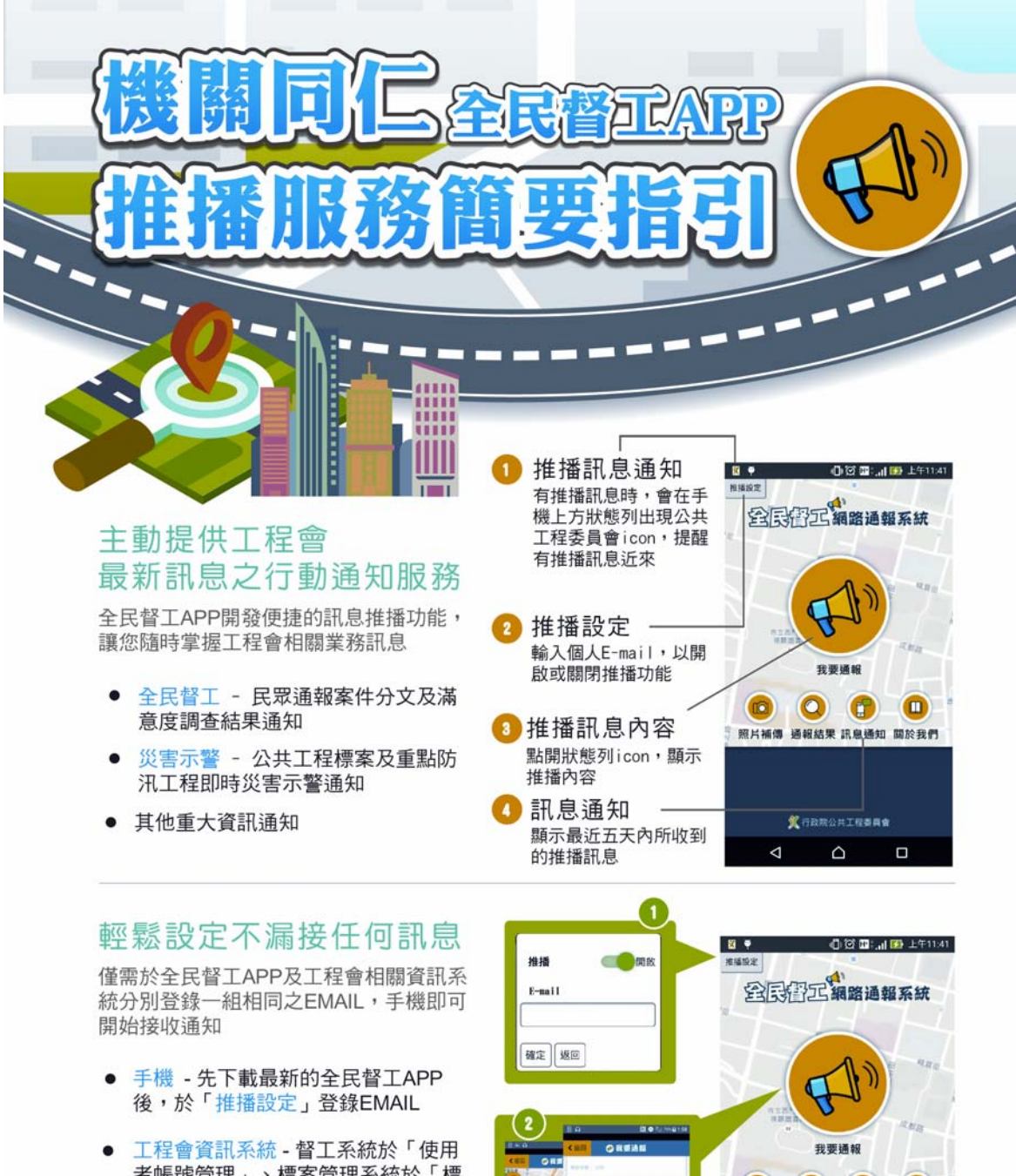

者帳號管理」、標案管理系統於「標 案資料登錄」/「地理座標」/「啟用 災害示警功能服務」登錄、重點防汛 工程執行情形查詢系統於「啟用災害 示警服務清單」等登錄相同之EMAIL

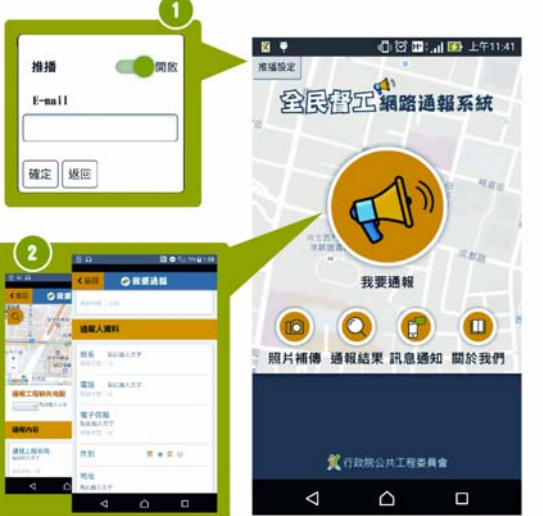

**行政院公共工程委員會** 全民督工通報專線0800-009-609

廣告